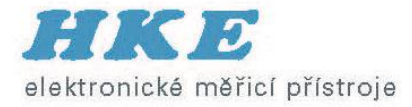

### Ethernet – základní měřicí úlohy

Praha 16. dubna 2015

### 10/100/1000T/1000X

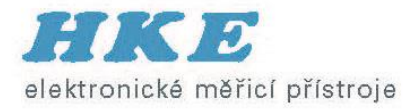

|                       | 10Base2     | 10Base5     | 10BaseT                     | 10BaseF                                |
|-----------------------|-------------|-------------|-----------------------------|----------------------------------------|
| Media                 | 50-Ohm Coax | 50-Ohm Coax | Cat 3, 4, 5 UTP,<br>2 pairs | Multimode Fiber<br>(Single mode fiber) |
| Max Segment<br>length | 185 m       | 500 m       | 100 m                       | 2,000m<br>(10,000 m)                   |
| Connector             | BNC         | AUI         | RJ45                        | SC/LC                                  |

|               | 100BaseTX         | 100BaseFX       | 100BaseFX         |
|---------------|-------------------|-----------------|-------------------|
| Media         | Cat 5 UTP 2 pairs | Multimode fiber | Single-mode fiber |
| Max Seg. Len. | 100 m             | 2,000m          | 10,000 m          |
| Connector     | RJ45              | SC/LC           | SC/LC             |

|                 | 1000BaseT             | 1000BaseSX                                 | 1000BaseLX                                              | 1000BaseZX                   |
|-----------------|-----------------------|--------------------------------------------|---------------------------------------------------------|------------------------------|
| Media           | Cat 5E UTP<br>4 pairs | 850 nm<br>62.5 or 50 μm Multimode<br>fiber | 1310 nm<br>50 μm Multimode<br>Or 9 μm Single-mode fiber | 1550 nm<br>Single-mode fiber |
| Max Seg. length | 100 m                 | 500 m (50 μm)<br>220 m (62.5 μm)           | 10 km (SM)<br>550m (MM)                                 | 100 km                       |
| Connector       | RJ45                  | SC /LC                                     | SC/LC                                                   | SC/LC                        |

**Ethernet Basics** 

### 10G/40G/100G

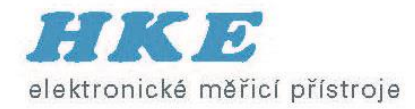

|                       | 10GBase-SR      | 10GBase-LR | 10GBase-ER | 10GBase-T                                                                           |
|-----------------------|-----------------|------------|------------|-------------------------------------------------------------------------------------|
| Media                 | ММ              | SM         | SM         | Class E channel using<br>category 6, Class Ea channel<br>using 6a or 7 twisted pair |
| Max Segment<br>length | 26/82/300/400 m | 10 km      | 40 km      | 55 m (Class E cat 6)<br>100 m (Class Ea cat 6a or 7)                                |

|               | 40GBase-SR4  | 40GBase-LR4 | 40GBase-ER4 | 40GBase-T |
|---------------|--------------|-------------|-------------|-----------|
| Media         | MM (OM3/OM4) | SM          | SM          | Cat 8     |
| Max Seg. Len. | 100/125 m    | 10 km       | 40 km       | 30m       |

|               | 100GBase-SR4/10 | 100GBase-LR4                                            | 100GBase-ER4                                            |
|---------------|-----------------|---------------------------------------------------------|---------------------------------------------------------|
| Media         | MM 850 nm       | SM WDM<br>1295.56nm, 1300.05nm,<br>1304.59nm, 1309.14nm | SM WDM<br>1295.56nm, 1300.05nm,<br>1304.59nm, 1309.14nm |
| Max Seg. Len. |                 | 10 km                                                   | 30-40 km                                                |

#### Ethernet Frame Format

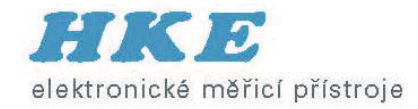

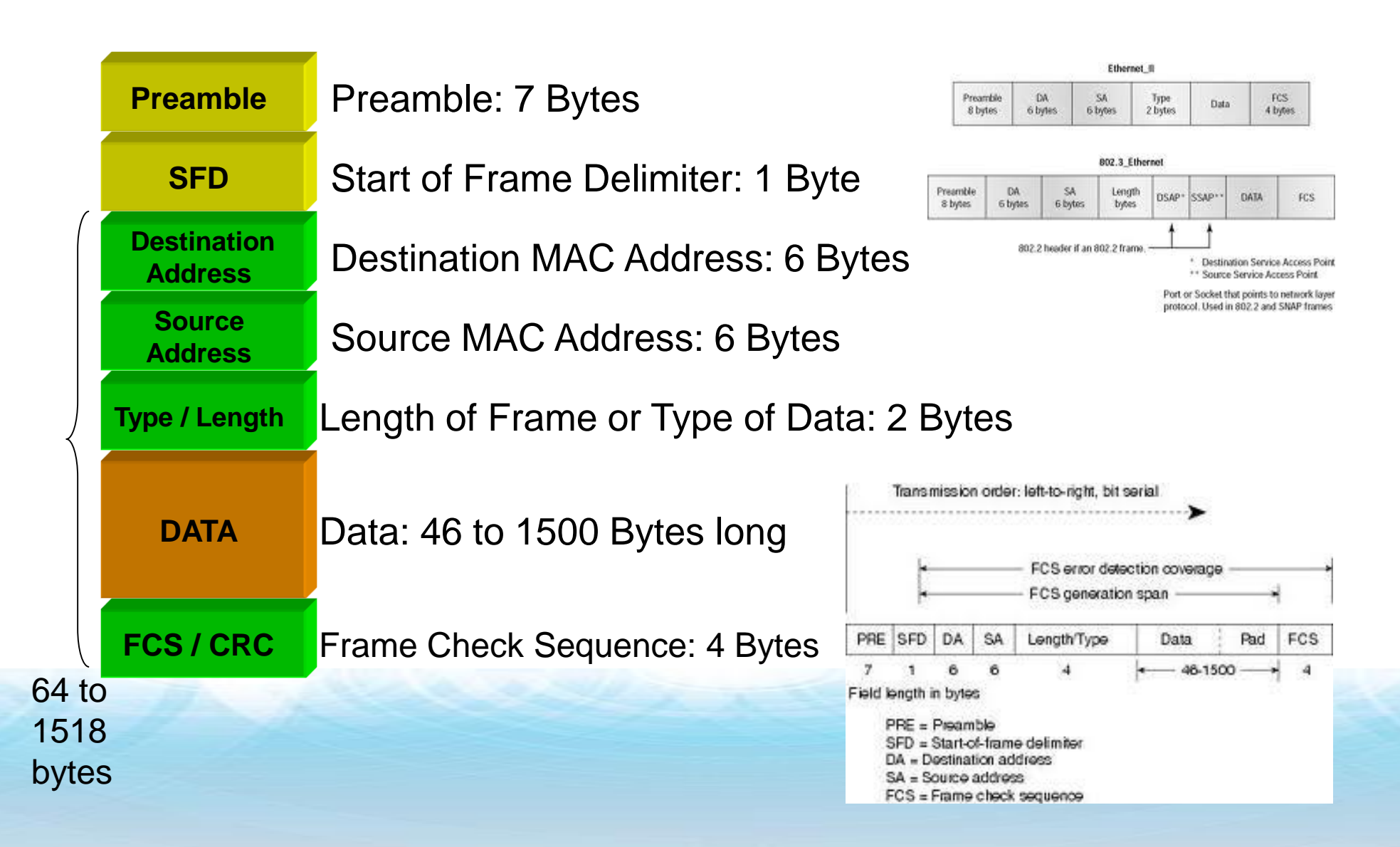

#### MAC Address Format

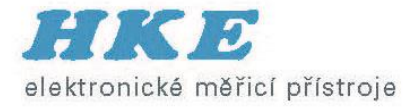

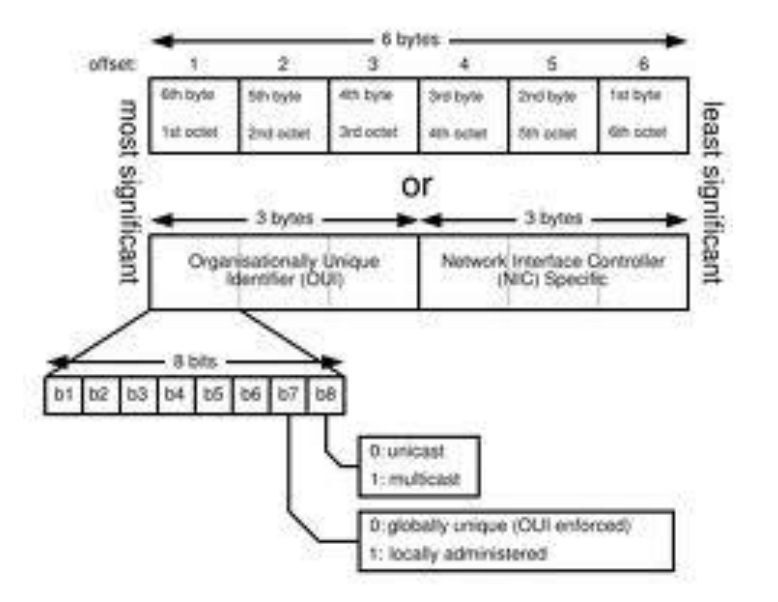

- MAC address = Unique hardware address associated with each device
- 6 Bytes long, represented in hexadecimal format

00 - 00 - 00 - FF - FF - FF

Assigned by IEEE to Vendor : 3 User Value Bytes

- Source MAC Address = identifies who is sending the frame
- Destination MAC Address = identifies the station that should receive the frame

## MX OSI Model (1)

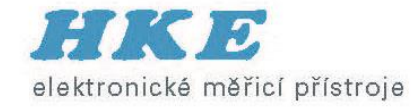

#### Layer 1 (Physical Layer)

| 7 – Application  |
|------------------|
| 6 – Presentation |
| 5 – Session      |
| 4 – Transport    |
| 3 – Network      |
| 2 – Data Link    |
| 1 – Physical     |

| >Up-100T F<br>BERT |         | ₩ *          | <b>-</b>   |  |
|--------------------|---------|--------------|------------|--|
| Setup              |         | Re           | sults      |  |
| Header Tra         | ffic Er | ror Injectio | on Control |  |
| Profile            | Profil  | e #1         | ▼          |  |
| Test               | Laye    | r 1 Frame    | ed 🔻       |  |
|                    | Data    |              | C<br>R     |  |
|                    |         |              | С          |  |
|                    |         |              | ٩          |  |
|                    |         |              |            |  |

Layer 1 Framed

Layer 1 Unframed

Layer 1 Unframed

Header Traffic Error Injection Control

Profile #1

**Test Pattern** 

Results

>Up-100T F

Setup

HFPAT
LFPAT
MFPAT
RPAT
JTPAT

O SPAT

BERT

Profile

Test

• This is the Physical Layer. For example, the electrical/optical characteristics of the network

### MX OSI Model (2)

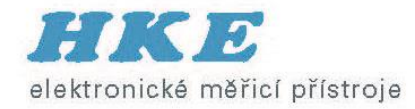

#### Layer 2 (Mac Layer)

- 7 Application6 Presentation
  - 5 Session
  - 4 Transport
  - 3 Network
  - 2 Data Link
  - 1 Physical

| Jp-1000X F<br>BERT             | *           | ¥ 🗖 ۱     | •       |  |  |  |
|--------------------------------|-------------|-----------|---------|--|--|--|
| Setup                          |             | Res       | ults    |  |  |  |
| Header Tra                     | affic       | Error Inj | Control |  |  |  |
| Profile                        | Sa          | ve        |         |  |  |  |
| TEST                           | Layer 2 🛛 🔻 |           |         |  |  |  |
| Frame Type Ethernet II (DIX) 🔻 |             |           |         |  |  |  |
| VLAN                           | N Off 🗸 🗸   |           |         |  |  |  |
|                                |             |           |         |  |  |  |
| MAC                            |             | Data      | CRC     |  |  |  |
|                                |             |           | R       |  |  |  |

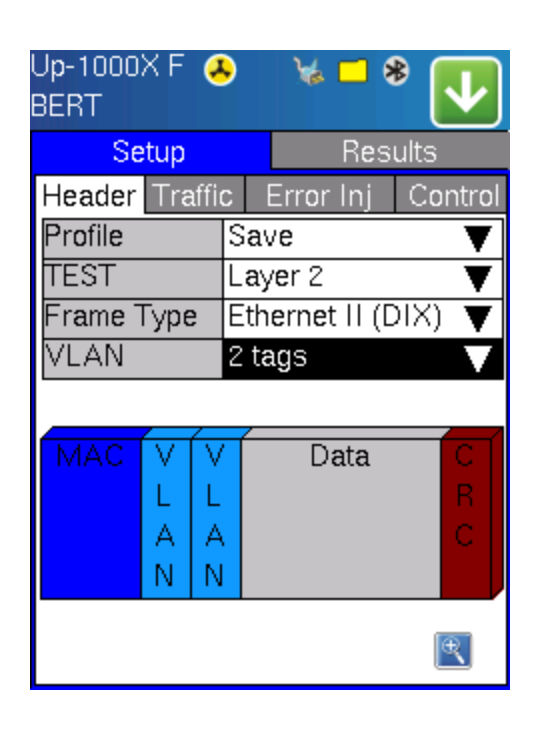

- This is known as the Data Link Layer. Protocols such as PPP, SLIP, HDLC and Ethernet/VLAN exist here.
- Pure Layer 2 Metro Ethernet networks fall in this category, e.g., Q-in-Q supported networks

### MX OSI Model (3)

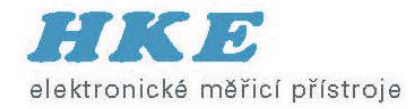

#### Layer 3 (IP Layer)

- 7 Application
- 6 Presentation
- 5 Session
- 4 Transport
- 3 Network
- 2 Data Link
- 1 Physical

| Up-1000X F | $\checkmark$ |     | ي 🖌     | 8       |             |
|------------|--------------|-----|---------|---------|-------------|
| Throughput |              |     |         | S1 (    | ¥)          |
| Setup      |              |     | F       | Results |             |
| Genera     | ıl           |     | (       | Control |             |
| Header     |              | ٢ra | iffic   | Erro    | r Inj       |
| Profile    | D            | ef  | ault    |         |             |
| TEST       | Lay          |     |         |         | ▼           |
| Frame Type | E            | the | ernet l | I (DIX) | ▼           |
| VLAN       | С            | )ff |         |         | ▼           |
| MPLS       | С            | )ff |         |         | V           |
| MAC        | 2            |     | Dat     | a       | C<br>R<br>C |
|            |              |     |         |         | €           |

| Up-1000X F (<br>Throughput<br>Setup<br>General | <u>ک</u>     | Ve 🗖                | *<br>1<br>sults |  |  |
|------------------------------------------------|--------------|---------------------|-----------------|--|--|
| Header                                         | Tra          | ffic                | Error Inj       |  |  |
| Profile                                        | Defa         | ault                | <b>A</b>        |  |  |
| TEST                                           | Laye         | Layer 3 🛛 🔻         |                 |  |  |
| Frame Type                                     | Ethe         | Ethernet II (DIX) 🔻 |                 |  |  |
| VLAN                                           | 1 ta         | 1 tag 🛛 🗸 🗸         |                 |  |  |
| MPLS                                           | 2 t <b>a</b> | gs                  | ▼               |  |  |
| MACVMN<br>LPP<br>ALL<br>NSS                    | I IP         | Dat                 | ia C<br>R<br>C  |  |  |
|                                                |              |                     | <b>e</b>        |  |  |

- This is the Network Layer. It provides a means to establish, maintain, and terminate network connections. The IP protocol exists here.
- For IP/MPLS networks, MPLS tags are also supported.

#### MX OSI Model (4)

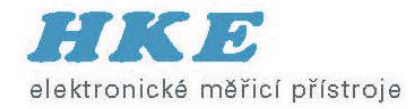

#### Layer 4 (Transport Layer)

| 7 – Application  |
|------------------|
| 6 – Presentation |
| 5 – Session      |
| 4 – Transport    |
| 3 – Network      |

- 2 Data Link
- 1 Physical

| Jp-1000≻<br>Throughp | ( F<br>ut | *           | 6     | <mark>] 🛞</mark><br>S 1 | ✓           |
|----------------------|-----------|-------------|-------|-------------------------|-------------|
| Set                  | up        |             | F     | Results                 | }           |
| Gen                  | ieral     |             |       | Contro                  |             |
| Heade                | r [       | Tra         | affic | Erro                    | r Inj       |
| Profile              |           | Def         | ault  |                         |             |
| TEST                 |           | Lay         | /er 4 |                         | V           |
| VLAN                 |           | Off         |       |                         | V           |
| MPLS                 |           | Off         |       |                         | V           |
| PROTOC               | COL       | UD          | Р     |                         | ▼           |
| MAC                  | ΙP        | U<br>D<br>P | Da    | ta                      | C<br>R<br>C |
|                      |           |             |       |                         | Ð           |

| Up-1000><br>Throughp | (F)<br>ut | *           |             | <mark>] ∦</mark><br>S 1 | ✓           |  |  |
|----------------------|-----------|-------------|-------------|-------------------------|-------------|--|--|
| Set                  | up        |             | F           | esults                  | 5           |  |  |
| Gen                  | eral      |             | (           | Contro                  |             |  |  |
| Heade                | r 📘       | Tra         | affic       | Erro                    | r Inj       |  |  |
| Profile              |           | Def         | ault        |                         |             |  |  |
| TEST                 |           | Lay         | Layer 4 🛛 🔻 |                         |             |  |  |
| VLAN                 |           | Off         |             |                         | ▼           |  |  |
| MPLS                 |           | Off         | Off 🛛 🔻     |                         |             |  |  |
| PROTOC               | COL       | TC          | P           |                         | ▼           |  |  |
| MAC                  | IP        | T<br>C<br>P | Da          | ta                      | C<br>R<br>C |  |  |
|                      |           |             |             |                         | R           |  |  |

- The Transport Layer provides transparent transfer of data between end users, providing reliable data transfer services to the upper layers.
- UDP and TCP reside at this layer.

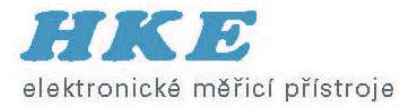

## Základní testy na Ethernetu

#### • BERT

- Throughput
- RFC 2544 / RFC 2544 Advance SLA
- V-SAM Y.1564
- V-Perf (Stateful TCP RFC 6349)

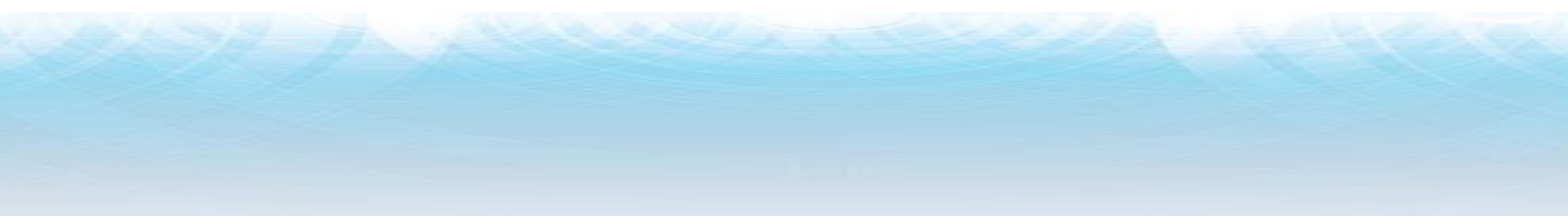

### Měření proti inteligentní smyčce

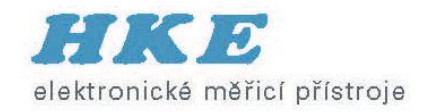

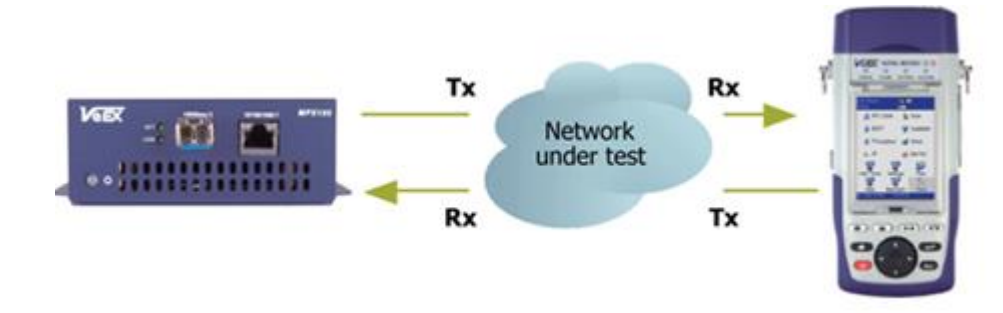

- Support Layer 1, 2, 3, and 4 loopbacks
- Configured via RS232 port or Ethernet port
- Remote responder mode with IP on test port

| eVeal MPX      |                |          |                   |            |        |            | _ <b>D</b> _X  |
|----------------|----------------|----------|-------------------|------------|--------|------------|----------------|
| D 🔿 🏠          | lome 🎾 Conn    | ect 🥳    | History 🔇         | Tools 🥐    | Help   | ν          | eEX            |
| rest           |                |          |                   |            |        |            | Setup          |
| Available MPXs | Activated MPXs |          |                   |            |        |            |                |
| Туре           | Version        | Location | IP Address        | Status     | Signal | Link       | Profiles       |
| MPX100         | T-MPX1xx-Rele  | MPX31    | 192.168.0.10      | Online     |        |            | None           |
|                |                |          |                   |            |        |            |                |
|                | Header Field   |          |                   |            | Value  | •          |                |
| OAM On         | OAM Dest MAC   | :        |                   |            | None   | •          |                |
|                | Laser          | Off      | Clear History Por | t Setup Si | tart   | Disconnect | Disconnect All |
|                |                |          |                   |            |        |            |                |

#### X-LOOP (JDSU)

Layer 2 Loopback Control Unicast mode Broadcast mode Layer 3 Loopback Control Requires an IP in the Home/IP menu

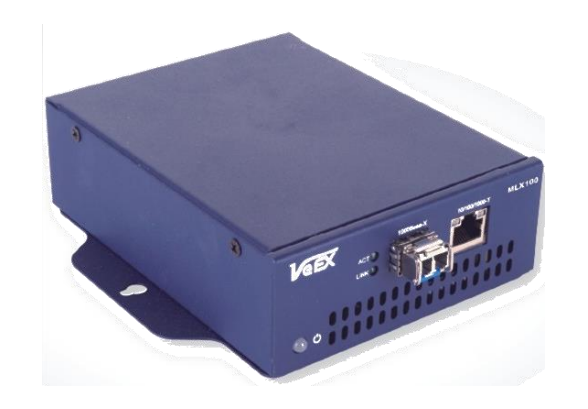

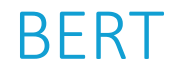

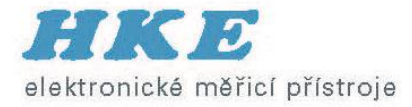

- Layer 1 Unframed, Layer 1 Framed, Layer 2/3, Layer 4 (UDP)
- VLAN and MPLS support
- Traffic Profiles: Constant, Ramp, and Burst
- Frame Sizes: 64B to 9000B
- Test Patterns: High/Low/Mixed Frequency (Layer 1 Unframed), PRBS (2^31 -1, 2^23 -1, 2^15 -1, 2^11 -1), CRPAT, CJPAT, CSPAT, All 1s, All 0s, User defined
- Error Injection: Bit, CRC, IP checksum

| Up-100T F<br>BERT                    | 🖌 🗕 🐐 🚺               |  |  |  |  |
|--------------------------------------|-----------------------|--|--|--|--|
| Setup                                | Results               |  |  |  |  |
| Header Traffi                        | c Error Inj Control   |  |  |  |  |
| Profile                              | Save 🗸                |  |  |  |  |
| Test                                 | Layer 3 🛛 🔻 🔻         |  |  |  |  |
| Frame Type                           | Ethernet II (DIX) 🛛 🔻 |  |  |  |  |
| VLAN                                 | 2 tags 🛛 🔻 🔻          |  |  |  |  |
| MPLS                                 | 1 tag 🛛 🔻 🔻           |  |  |  |  |
| MAC V V M<br>L L P<br>A A L<br>N N S | IP Data C<br>R<br>C   |  |  |  |  |
|                                      | <b>E</b>              |  |  |  |  |

| Up-1000X F 🍳<br>BERT | •    | ¥ =    | 8    | ₿ 🗸     |
|----------------------|------|--------|------|---------|
| Setup                |      | Resul  | ts-f | Running |
| Traffic              | De   | lay    |      | Rates   |
| Summary Er           | rors | Alarn  | 1S   | Events  |
| ST:00:31:05          |      | ET:00: | 00:  | 14      |
|                      | ТΧ   |        | RX   | (       |
| Line Rate            | 100  | 0.00M  | 10   | 00.00M  |
| Framed Rate          | 987. | .06M   | 98   | 7.07M   |
| Data Rate            | 954  | .72M   | 95   | 4.72M   |
| Utilization          | 100. | .00%   | 10   | 0.00%   |
| # of Bytes           | 1.68 | E+09   | 1.8  | 8E+09   |
| Opt Power            | -6.1 | dBm    | -7.  | 2dBm    |
|                      |      |        | -    |         |

| U)<br>BB | p-1000X F<br>ERT | •   | •    | ¥ =    | 1    | ₿ 🗸     |
|----------|------------------|-----|------|--------|------|---------|
|          | Setup            | )   |      | Resul  | ts-I | Running |
|          | Traffic          | Τ   | De   | lay    |      | Rates   |
| S        | Summary          | Err | ors  | Alarn  | าร   | Events  |
| S        | T:00:29:5        | 6   |      | ET:00: | 00:  | 19      |
|          |                  |     | ТΧ   |        | RX   | (       |
| L        | ine Rate         |     | 100  | 0.00M  | 10   | 00.00M  |
| F        | Framed Ra        | ite | 987. | .06M   | 98   | 7.07M   |
| C        | )ata Rate        |     | 954. | 72M    | 95   | 4.71M   |
| L        | Jtilization      |     | 100. | .00%   | 10   | 0.00%   |
| #        | of Bytes         |     | 2.30 | E+09   | 2.3  | 80E+09  |
|          | )pt Power        |     | -6.1 | dBm    | -7.  | 2dBm    |
|          |                  |     |      |        |      |         |

#### RFC2544

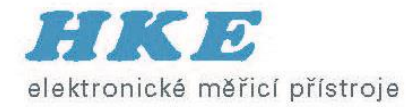

#### ■ Layer 2 and Layer 3

- Frame Sizes: 64B, 128B, 256B, 512B, 1024B, 1280B, 1518B, and two user defined sizes up to 9000B
- Thresholds: Pass/Fail indicator if enabled
- Loopback Control: Manual or Automatic. If Automatic, the loop up/down commands will be sent at the start and end of the test

| Jp-100T<br>RFC254  | F<br>4  |     | ¥ 🗖 🕅           | •           |  |  |  |
|--------------------|---------|-----|-----------------|-------------|--|--|--|
| Se                 | etup    |     | Res             | ults        |  |  |  |
| Thrpt              | Latency | ľ   | Frm Loss        | Burst       |  |  |  |
| Header             | Frames  | ; T | hreshold        | Control     |  |  |  |
| Profile            |         |     | Save            | ▼           |  |  |  |
| Test               |         |     | Layer 3 🛛 🔻     |             |  |  |  |
| Frame <sup>-</sup> | Туре    |     | Ethernet II 🛛 🔻 |             |  |  |  |
| VLAN               |         |     | Off 🛛 🔻         |             |  |  |  |
| MPLS               |         |     | Off             | ▼           |  |  |  |
| MAC                | IP      |     | Data            | C<br>R<br>C |  |  |  |
|                    |         |     |                 | R           |  |  |  |

|   | Up-100T F<br>RFC2544 | * - * 🔽         |
|---|----------------------|-----------------|
|   | Setup                | Results-Running |
|   | Status               | Events          |
|   | Thrpt Latency        | Frm Loss Burst  |
|   | Graphical            |                 |
|   | Thrpt (%)            | In Progress     |
|   | 901                  |                 |
|   | 801                  |                 |
| - | 601                  |                 |
|   | 501                  |                 |
|   | 30                   |                 |
|   | 201                  |                 |
|   |                      | 102/ 1518       |
|   | 128                  | 512 1280        |
|   | Fram                 | ne Size         |

- Throughput: Maximum throughput rate of the link under test
- Latency (Round Trip Delay): Total time for a frame to travel from source to destination to source
- Frame Loss: % frames not received
- Burst (Back-to-Back): Number of frames successfully transmitted/received at line rate

| Jp-100T F<br>RFC2544 |       | ¥6 🗆    | *    |        |  |
|----------------------|-------|---------|------|--------|--|
| Setup                |       | Resul   | ts-R | unning |  |
| Status               |       | E       | Ever | nts    |  |
| Thrpt Later          | ncy F | Frm Los | 55   | Burst  |  |
| Summary 🔻            | Mbp   | 5 V     | Stat | tus    |  |
| 64 bytes             | 761.9 | 90      | Pas  | is     |  |
| 128 bytes            | 864.8 | 36      | Pas  | is     |  |
| 256 bytes            | 927.5 | 54      | Pas  | is     |  |
| 512 bytes            | 962.4 | 11      | Pas  | is     |  |
| 1024 bytes           |       |         |      |        |  |
| 1280 bytes           |       |         |      |        |  |
| 1518 bytes           |       |         |      |        |  |
|                      |       |         |      |        |  |
|                      |       |         |      |        |  |
|                      |       |         |      |        |  |

- RFC2544 is still used widely to test a single Ethernet service by many operators and service providers.
- Eventually adopted by the industry as a de-facto standard to test Ethernet services. Still widely used, but now being replaced by Y.1564

### Multiple Streams (1)

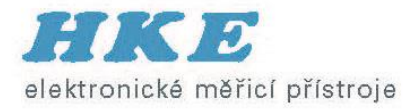

- Layer 2, Layer 3, and Layer 4 throughput testing
- Up to 8 independently configured streams: % of bandwidth, frame size, traffic profile, and header per stream
- Same configuration parameters as in BERT
- Multiple stream testing is needed for end-to-end multi-services performance testing
- Also used for verifying the performance and configuration of network equipment queue processing

|     | Up-10<br>Throu               | 00X F<br>ghput    | *     | ¥ = | *                                         | ↓                      |  |
|-----|------------------------------|-------------------|-------|-----|-------------------------------------------|------------------------|--|
| P   | Hea<br>(<br>Profil<br># of S | Seturn<br># of St | reams | Re  | 8<br>1<br>2<br>3<br>4<br>5<br>6<br>7<br>8 | s<br>ır Inj<br>il<br>V |  |
| ort |                              |                   |       |     |                                           |                        |  |

| Up-1000X F<br>Throughput | Stream 1 |                 |         |              |  |
|--------------------------|----------|-----------------|---------|--------------|--|
| Setup                    | )        | F               | esults  |              |  |
| Gener                    | al       | (               | Control |              |  |
| Header                   | Tra      | affic Error Inj |         |              |  |
| Profile                  |          | Defau           | t       | $\mathbf{V}$ |  |
| Test                     |          | Layer 3 🛛 🔻     |         |              |  |
| Frame Typ                | е        | Ethernet II 🛛 🔻 |         |              |  |
| VLAN                     |          | 1 tag 🛛 🔻       |         |              |  |
| MPLS                     |          | Off             |         | ▼            |  |
| MAC V<br>L<br>A<br>N     | IP       | Da              | ta      | C R C        |  |
|                          |          |                 |         | € <b>`</b>   |  |

| Up-1000X F (<br>Throughput | •     | 😪<br>Strea | <b>- *</b><br>1m4 - 🗸 |
|----------------------------|-------|------------|-----------------------|
| Setup                      |       |            | Results               |
| General                    |       |            | Control               |
| Header                     | Tra   | affic      | Error Inj             |
| Frame Size                 | 15    | 18         |                       |
| Traffic Flow Co            |       | instar     | nt 🔻                  |
| Const BW(%)                | ) 10. | .00        |                       |
|                            |       |            |                       |

Apply to Al

### Multiple Streams (2)

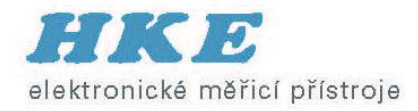

- Received traffic presented as aggregate statistics for a quick and global view of the performance parameters
- Received traffic presented as per stream statistics for in-depth analysis of the results
- A stream summary view along with the frame size and traffic type distribution parameters give a global statistics view
- Per stream statistics like throughput rate, utilization%, frame loss, and round trip delay give the user an in-depth look of the performance for each stream transmitted/received

| Jp-1000X F 😣 🛛 🤘 🗖 🕸 🚺<br>Throughput |      |             |         |         |  |  |  |  |
|--------------------------------------|------|-------------|---------|---------|--|--|--|--|
| Setup                                |      | Result      | :s-F    | Running |  |  |  |  |
| Global                               |      | Per         | Str     | eam     |  |  |  |  |
| Traffic Alar                         | ms   | Dela        | У       | Errors  |  |  |  |  |
| Aggregate Str                        | eam  | Summa       | ary     | Events  |  |  |  |  |
| ST:05:43:13                          |      | ET:00:00:20 |         |         |  |  |  |  |
|                                      | ТΧ   |             | RX      |         |  |  |  |  |
| Line Rate                            | 100  | M00.01      | 10      | 00.00M  |  |  |  |  |
| Framed Rate                          | 944  | 17M         | 944.17M |         |  |  |  |  |
| Data Rate                            | 826  | i.93M       | 82      | 6.93M   |  |  |  |  |
| Utilization                          | 100  | .00%        | 10      | 0.00%   |  |  |  |  |
| Total Frames                         | 650  | 5153        | 65      | 05153   |  |  |  |  |
| Bad Frames                           | 0    |             | 0       |         |  |  |  |  |
| Opt Power                            | -6.1 | dBm         | -7.     | 4dBm    |  |  |  |  |
|                                      | -    |             | •       |         |  |  |  |  |

| Ob-1000V1                    | 🗢 🛸 🗕       | <b>1</b>   |  |  |  |  |  |  |  |
|------------------------------|-------------|------------|--|--|--|--|--|--|--|
| Throughput                   |             |            |  |  |  |  |  |  |  |
| Traffic Distribution Details |             |            |  |  |  |  |  |  |  |
| Frames T                     | raffic Type | Frame Size |  |  |  |  |  |  |  |
| Distribution                 | #           | %          |  |  |  |  |  |  |  |
| <64B                         | 0           | 0          |  |  |  |  |  |  |  |
| 64-127B                      | 4230449     | 43         |  |  |  |  |  |  |  |
| 128-255B                     | 2401065     | 25         |  |  |  |  |  |  |  |
| 256-511B                     | 1287527     | 13         |  |  |  |  |  |  |  |
| 512-1023B                    | 667966      | 7          |  |  |  |  |  |  |  |
| 1024-1279B                   | 340381      | 3          |  |  |  |  |  |  |  |
| 1280-1518B                   | 735457      | 8          |  |  |  |  |  |  |  |
| >1518B                       | 78793       | 1          |  |  |  |  |  |  |  |
|                              |             |            |  |  |  |  |  |  |  |

| Jp-1000X F              |       |            |         |  |  |  |  |
|-------------------------|-------|------------|---------|--|--|--|--|
| Global                  |       | Per Stream |         |  |  |  |  |
| Traffic                 | Εv    | ents       | Delay   |  |  |  |  |
| Summary                 | Er    | rors       | Rates   |  |  |  |  |
| ST:05:50:40 ET:00:00:19 |       |            |         |  |  |  |  |
|                         | ТX    |            | RX      |  |  |  |  |
| Framed Rate             | ; 76. | 19M        | 76.19M  |  |  |  |  |
| Data Rate               | 30.   | 95M        | 30.95M  |  |  |  |  |
| Utilization             | 10.   | 00%        | 10.00%  |  |  |  |  |
| Total Frame:            | s 227 | 70375      | 2270375 |  |  |  |  |
| Bad Frames              | 0     |            | 0       |  |  |  |  |
|                         | -     |            |         |  |  |  |  |
|                         |       |            |         |  |  |  |  |

for long term testing and troubleshooting, the Multiple Streams feature, is very helpful due to the detailed number of statistics provided per stream; frame loss, out of sequence frames, round trip delay, frame rates, frame size distribution, etc.

MX100+/120+ Metro Expert

#### Routed Testing?

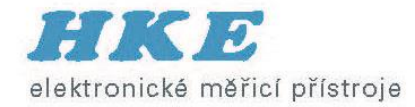

#### Are the units in two separate IP subnets?

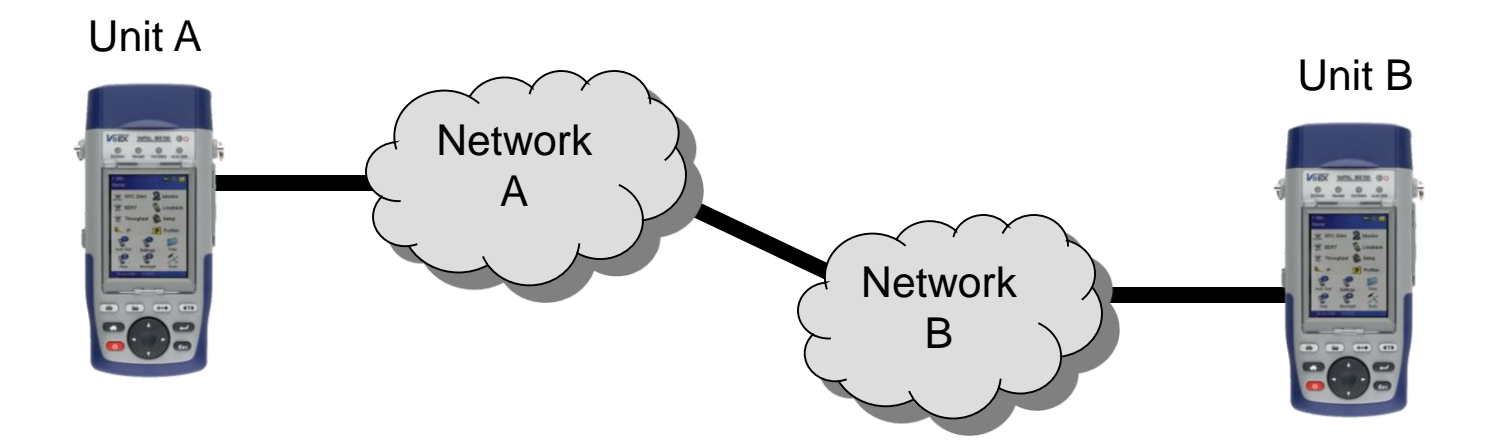

- MAC Destination = Local Gateway MAC (Gateway of Network A)
- IP Destination = IP Source of Unit B

- MAC Destination = Local Gateway MAC (Gateway of Network B)
- IP Destination = IP Source of Unit A

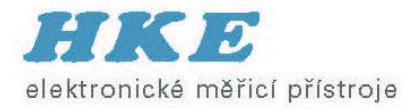

# Asymetrické RFC 2544

- Využití u tras s rozdílným Down a Up
- Nastavení z jednoho místa (blízký a vzdálený konec) výsledky se stahují do jednoho zařízení
- Proměření obou směrů

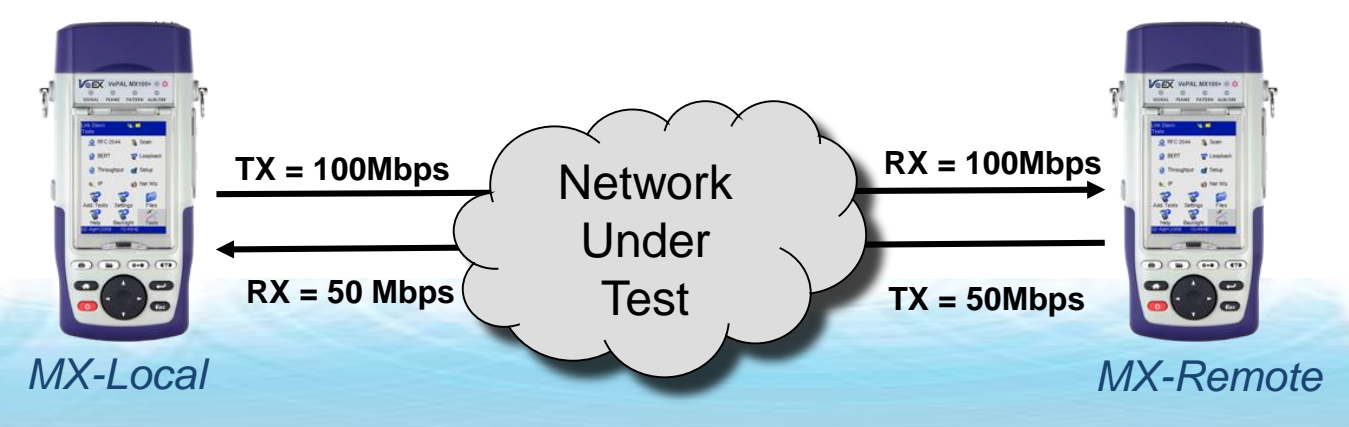

### Step 2: MX-Local Asymmetric Mode

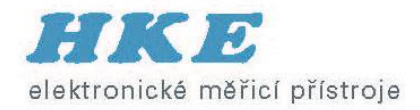

- On MX-Local go to Home/RFC2544
- In the Control menu, select Asymmetric Up to test the Upstream (Local to Remote)
- Select Asymmetric Down to test the Downstream (Remote to Local)
- Once the direction is selected, an information box appears reminding the user to configure the Remote and Local test profiles.

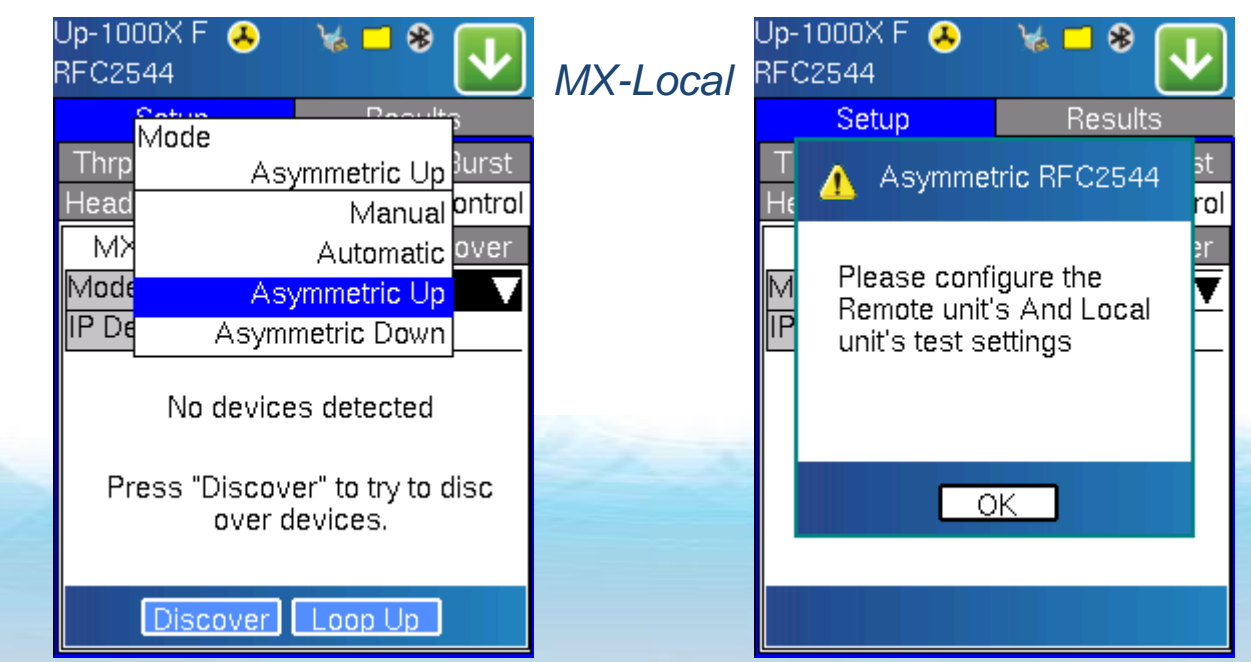

#### Step 3: Discovery of MX-Remote

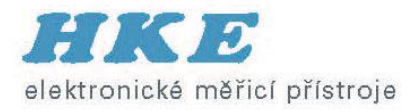

- If the MX-Remote is in the same IP Subnet as MX-Local, MX-Local can discover MX-Remote
- Press Discover and wait a few seconds
- Select the discovered MX (MX-Remote): when the discovered device is selected, the IP address is automatically populated in the IP Destination field above

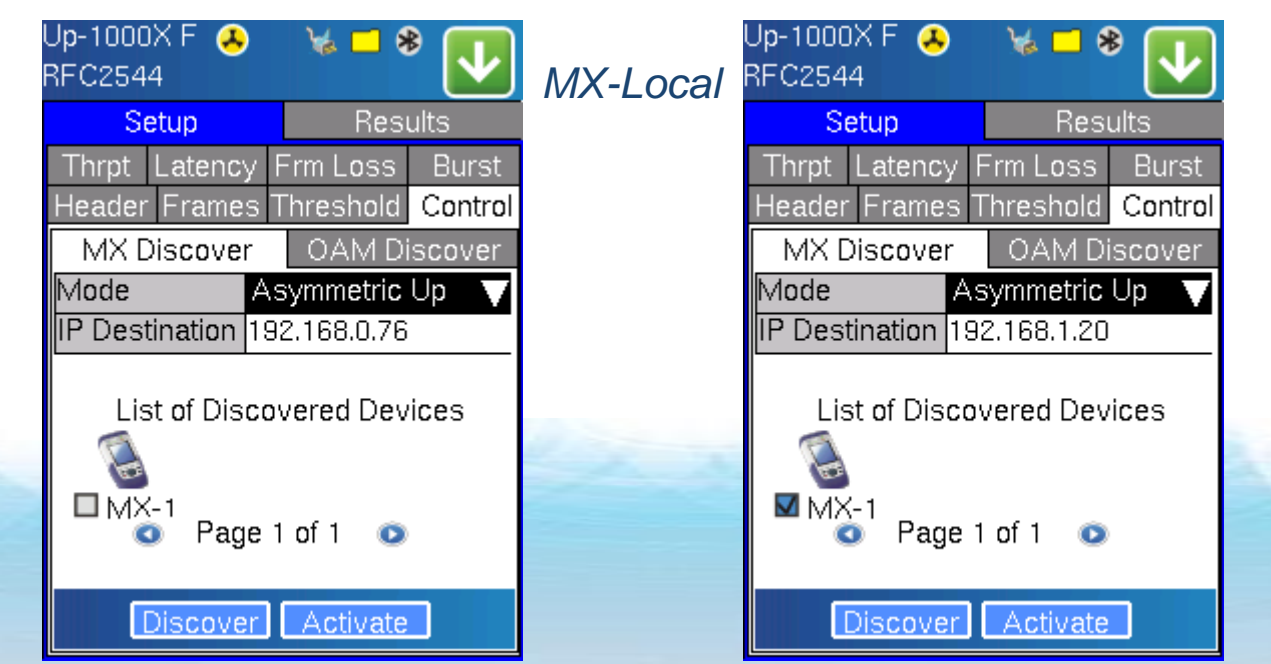

**RFC2544 Asymmetric Testing Training Guide** 

#### Step 4: Header Configuration

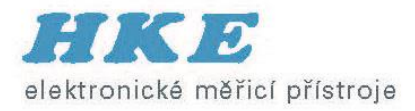

- Configure the MAC Header for both MX-Local and MX-Remote
  - Note: The configuration is all done from MX-Local

- From the AsymMode pull down menu select the Local or Remote unit for configuration
- The default values for the Remote MACs are all zeros. Make sure that the correct MACs are configured.
- Remote MAC source (00-18-63-00-01-40) = Local MAC Destination
- Remote MAC Destination (00-18-63-00-04-C3) = Local MAC Source •

| MX-L                    | ocal          |               | MX-Local: Configuring MX-Remote |          |             |   |                         |                |
|-------------------------|---------------|---------------|---------------------------------|----------|-------------|---|-------------------------|----------------|
| Up-1000X F 🔥<br>RFC2544 | * - * 🛃       | Up-11<br>RFC2 | 000X F 😣<br>2544                | ) 🥳      | -* 🗸        |   | Up-1000X F 🔥<br>RFC2544 | * - * 🗸        |
| Header Cor              | nfiguration   |               | Header                          | Configu  | ration      |   | Header Co               | nfiguration    |
| IP                      | RX Filter     |               | IP                              |          | RX Filter   |   | IP                      | RX Filter      |
| Summary                 | MAC           |               | Summary                         |          | MAC         | ] | Summary                 | MAC            |
| AsymMode Loca           | al 🔻          | Asy           | mMode                           | Remote   | V           |   | AsymMode Ren            | note 🗸 🗸 🗸     |
| MAC Source 00-1         | 8-63-00-04-C3 | MA            | C Source (                      | 00-00-00 | )-00-00-00  |   | MAC Source 00-1         | 18-63-00-01-40 |
| MAC Dest. 00-1          | 8-63-00-01-40 | MA            | C Dest. 🛛 🛛                     | 00-00-00 | )-00-00-00  | 1 | MAC Dest. 00-1          | 18-63-00-04-C3 |
| Ethernet Type           | 0800-IP 🔻     | Ethe          | rnet Type                       | 0        | 1800-IP 🛛 🔻 | 1 | Ethernet Type           | 0800-IP 🔻      |
|                         |               |               |                                 |          |             |   |                         |                |
|                         |               |               |                                 |          |             |   |                         |                |
|                         |               |               |                                 |          |             |   |                         |                |
| Default                 | MAC Src       |               | Default MAC Src                 |          |             |   | Default                 | MAC Src        |
|                         | P ARP GW      |               | ок                              | ARP      | ARP GW      |   |                         | RP ARP GW      |

**RFC2544 Asymmetric Testing Training Guide** 

#### Step 5: Header Configuration (2)

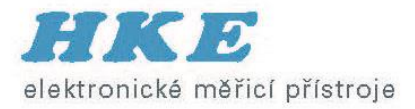

- Configure the IP Header for both MX-Local and MX-Remote
  - Note: The configuration is all done from MX-Local
- From the AsymetricMode pull down menu, select the Local or Remote unit for configuration
- The default values for the Remote IPs are all zeros. Make sure that the correct IPs are configured.
- Remote IP source (192.168.0.20) = Local IP Destination
- Remote IP Destination (192.168.0.10) = Local IP Source

| Up-1000X F 🐣 🖌 🖬 😵 🗾<br>RFC2544 |                 |  |  |  |  |  |  |
|---------------------------------|-----------------|--|--|--|--|--|--|
| Summary MAC                     |                 |  |  |  |  |  |  |
| IP                              | RX Filter       |  |  |  |  |  |  |
| Asymetric Mod                   | I Local 🛛 🔻     |  |  |  |  |  |  |
| IP Src Addr                     | 192.168.1.10    |  |  |  |  |  |  |
| IP Dest Addr                    | 192.168.1.10    |  |  |  |  |  |  |
| IP TOS                          | Legacy TOS 🛛 🔻  |  |  |  |  |  |  |
| Precedence                      | 000-Routine 🛛 🔻 |  |  |  |  |  |  |
| TOS Values                      | 0000-Normal 🛛 🔻 |  |  |  |  |  |  |
| TTL                             | 128             |  |  |  |  |  |  |
| Frag. Offset                    | 0               |  |  |  |  |  |  |
| Protocol                        | اد UDP - 0x11 🔻 |  |  |  |  |  |  |

#### MX-Local: Configuring MX-Remote

| Up-1000X F 😣<br>REC2544 | )              | ՝ 🐂 🕈 🔽        |  |  |  |  |  |  |
|-------------------------|----------------|----------------|--|--|--|--|--|--|
| Header                  | Co             | nfiguration    |  |  |  |  |  |  |
| Summary MAC             |                |                |  |  |  |  |  |  |
| IP                      | RX Filter      |                |  |  |  |  |  |  |
| Asymetric Mod           | Re             | emote 🗸 🗸      |  |  |  |  |  |  |
| IP Src Addr             | 0.0            | ).0.0          |  |  |  |  |  |  |
| IP Dest Addr            | 0.0.0.0        |                |  |  |  |  |  |  |
| IP TOS                  | Legacy TOS 🛛 🔻 |                |  |  |  |  |  |  |
| Precedence              | 00             | 10-Routine 🛛 🔻 |  |  |  |  |  |  |
| TOS V <b>alue</b> s     | 00             | 000-Normal 🛛 🔻 |  |  |  |  |  |  |
| TTL                     | 12             | 8              |  |  |  |  |  |  |
| Frag. Offset            | 0              |                |  |  |  |  |  |  |
| Protocol                | U              | DP - 0x11 🛛 🔻  |  |  |  |  |  |  |
|                         | A 1            |                |  |  |  |  |  |  |

| Up-1000X F 🔥<br>RFC2544 | * - * 🔽         |  |  |  |  |
|-------------------------|-----------------|--|--|--|--|
| Header                  | Configuration   |  |  |  |  |
| Summary                 | MAC             |  |  |  |  |
| IP                      | RX Filter       |  |  |  |  |
| Asymetric Mod           | Remote 🛛 🔻      |  |  |  |  |
| IP Src Addr             | 192.168.0.20    |  |  |  |  |
| IP Dest Addr            | 192.168.0.10    |  |  |  |  |
| IP TOS                  | Legacy TOS 🛛 🔻  |  |  |  |  |
| Precedence              | 000-Routine 🛛 🔻 |  |  |  |  |
| TOS Values              | 0000-Normal 🛛 🔻 |  |  |  |  |
| TTL                     | 128             |  |  |  |  |
| Frag. Offset            | 0               |  |  |  |  |
| Protocol                | UDP - 0x11 🛛 🔻  |  |  |  |  |
|                         |                 |  |  |  |  |

**RFC2544 Asymmetric Testing Training Guide** 

#### Step 6: RFC 2544 Tests Configuration

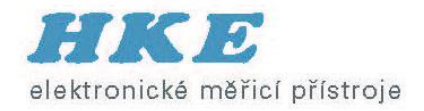

- The configuration is the same as before.
- Select the test frames, enable/disable thresholds, and configure the Throughput, Frame Loss, and Burst tests settings
- The settings configured in the Frames, Threshold, Throughput, Frame Loss, and Burst tabs all apply to the direction that was selected in the Control tab; Asymmetric Up (Local to Remote) or Asymmetric Down (Remote to Local)
- Note: The Latency/roundtrip delay test is not available in Asymmetric Mode.

|                              | Jp-1000X F 😕<br>RFC2544 | * - * 🔽          | Up-1000X F<br>RFC2544 | *    | ¥ 🗖 ¥     | •       | Up-1000X F 🥥<br>RFC2544 | •    | ¥# 🗖 \$   | • 🗸    |
|------------------------------|-------------------------|------------------|-----------------------|------|-----------|---------|-------------------------|------|-----------|--------|
|                              | Setup                   | Results          | Setup                 |      | Resu      | ults    | Setup                   |      | Res       | ults   |
|                              | Header Frames T         | hreshold Control | Header Fran           | nes  | Threshold | Control | Header Fram             | es T | Threshold | Contro |
|                              | Thrpt Latency F         | Frm Loss 🛛 Burst | Thrpt Late            | ncy  | Frm Loss  | Burst   | Thrpt Latend            | cy F | Frm Loss  | Burst  |
|                              | MAX Rate 100.0          | 10 % 🔻           | MAX Rate              | 100. | .00 %     | ▼       | MAX Rate                | 100  | .00 %     | ▼      |
|                              | Resolution 1.00%        | 6                | Step Size             | 10.0 | 10%       |         | Min Duration            | 2 se | econds    |        |
|                              | Duration 5 sec          | conds            | Duration              | 5 se | conds     |         | Max Duration            | 10   |           |        |
|                              |                         |                  |                       |      |           |         | Repetitions             | 1    |           |        |
| A CONTRACTOR OF A CONTRACTOR | Enable Test 🛛 🛛         | Z                | Enable Tes            | t    |           |         | Enable Test             | 5    | Z         |        |

MX-Local

### Step 6 (continued)

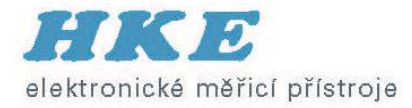

• If the user tries to enable the Latency test by selecting the "Enable Test" box, the information box will appear.

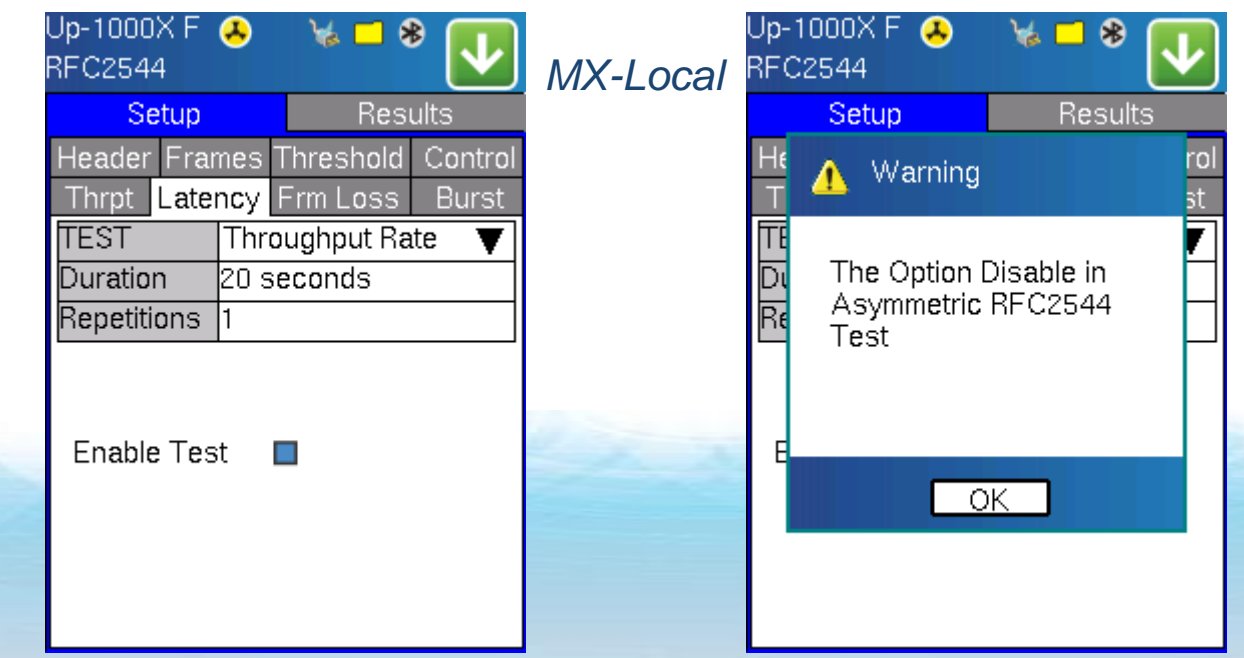

### Step 7: Activate the Remote MX

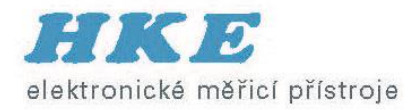

- Now that both the Local and Remote MXs have been configured properly (from the control unit, MX-Local) the user is ready to start the test.
- First the MX-Remote unit must be activated for asymmetric testing. NOTE: This is like sending a remote loopback command.
- Press the Activate button. Once the remote unit has been activated for asymmetric testing, the "Activate Success" message appears.

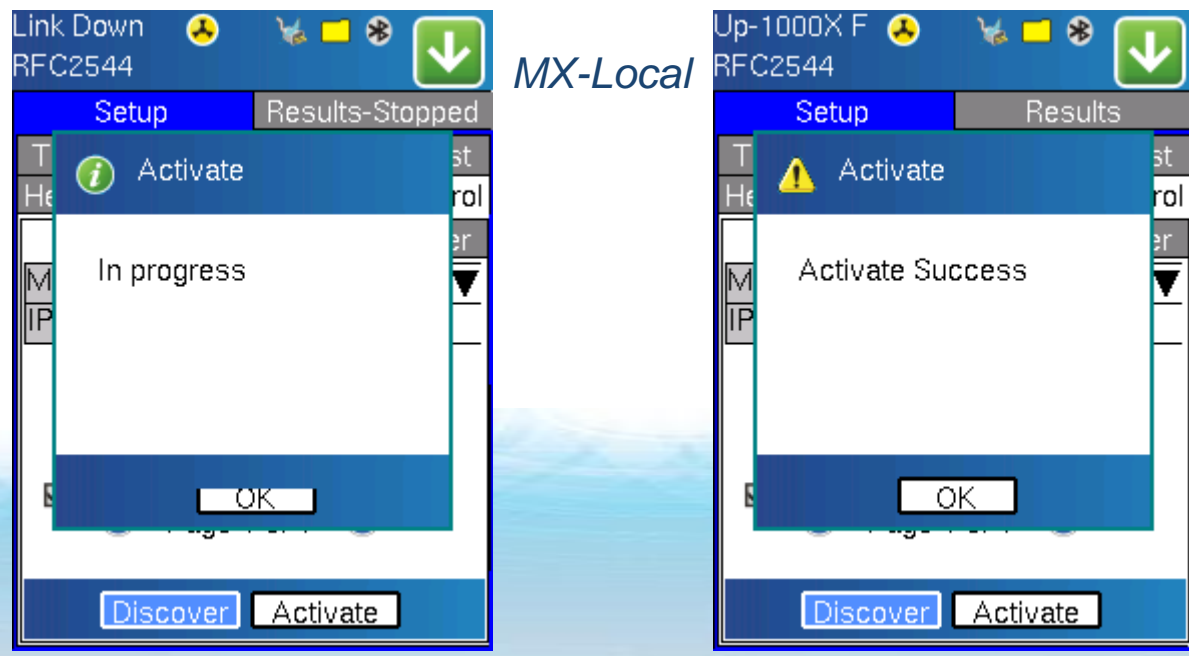

#### Step 8: Start the Test

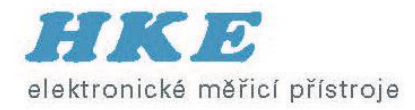

- Now that the remote unit has been Activated, the user can now start the test.
- Press Start from the pull down menu; the Remote settings that were configured are loaded to MX-Remote. While the remote unit is being configured, the information message appears above
- When MX-Local is done configuring MX-Remote, the RFC2544 test will start.

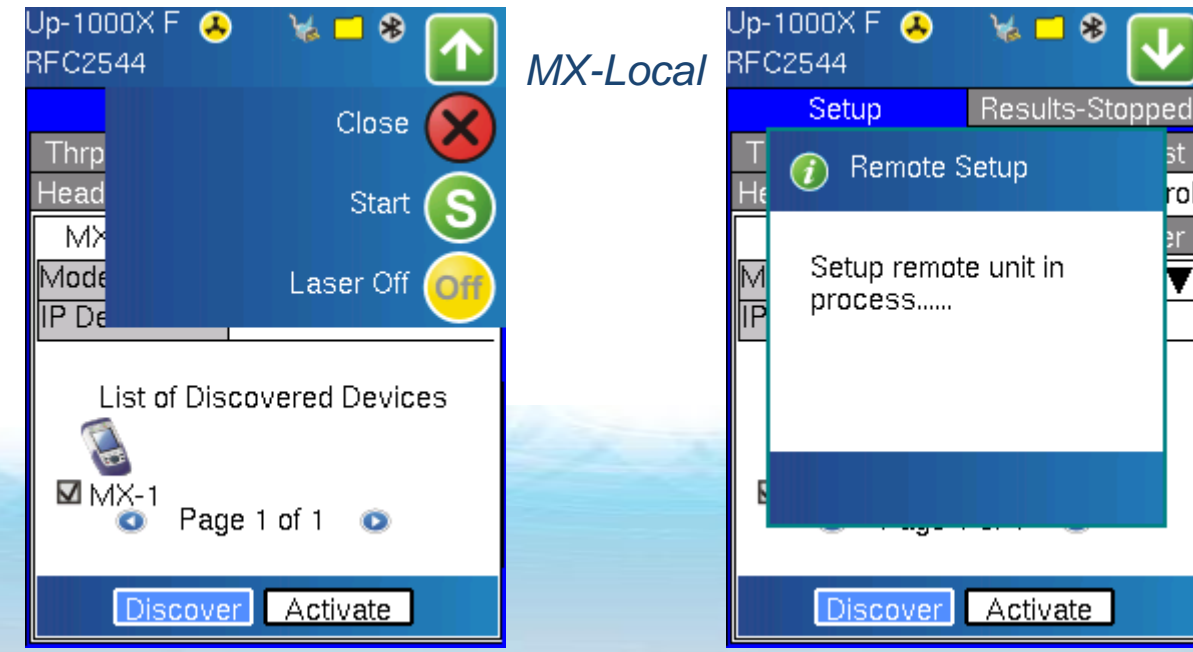

#### Y.1564 Introduction

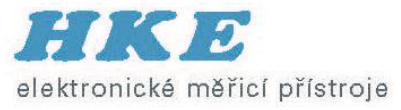

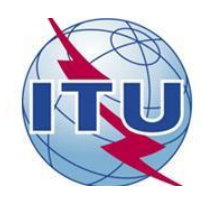

- ITU-T Y.1564 defines an out-of-service test methodology
  - Service Activation Test Methodology (SAM)
  - Users can assess the proper configuration and performance of an Ethernet service prior to customer delivery.
  - In particular, Y.1564 is aimed at addressing and solving the deficiencies of RFC 2544
- Benefits to the User
  - Total test time is drastically reduced Services are being tested over a longer duration simultaneously, and all the SLA parameters are also measured simultaneously.
  - Results reporting clear and simple "Pass/Fail" indication in Green/Red. This is for each test, each service, with a global indication.

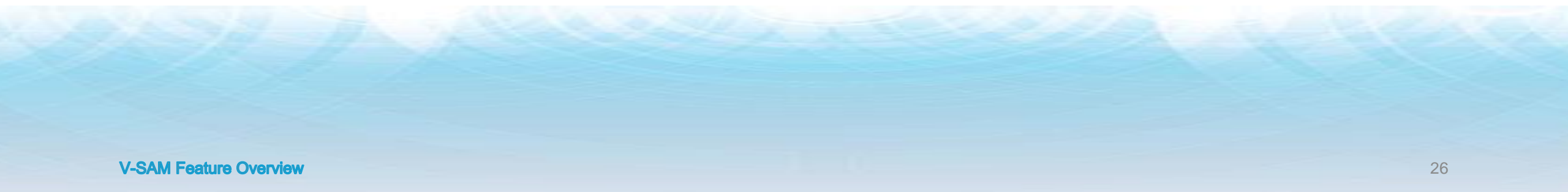

#### Y.1564 versus RFC2544

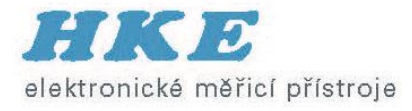

|                    | RFC2544                          | Y.1564                                     |
|--------------------|----------------------------------|--------------------------------------------|
| Key Test Objective | Device performance               | Network Service<br>verification/activation |
| Service validation | One service at a time            | Multiple services simultaneously           |
| Throughput         | Yes                              | Yes                                        |
| Latency            | Yes                              | Yes                                        |
| Frame Loss         | Yes                              | Yes                                        |
| Burstability       | Yes                              | Yes                                        |
| Packet Jitter      | No                               | Yes                                        |
| Multiple Streams   | No                               | Yes                                        |
| Test Duration      | Long (serialized test procedure) | Short ( simultaneous test/service)         |
| Test Result        | Link performance limit           | Related to SLA, fast, simple,<br>Pass/Fail |

#### Y.1564 SAM

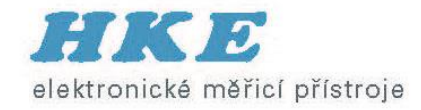

- Na rozdíl od RFC 2544, SAM navržen pro testování služby než linky
- Různé rychlosti Ethernetu → EVC (Ethernet Virtual Connection)
- Bandwith + SLA parametry → Service Acceptance Criteria (SAC)
- Frame Delay Variation (packet) jitter (real time hlas a video)
- RFC 2544 test jeden po jednom
- SAM testováni všech služeb současně

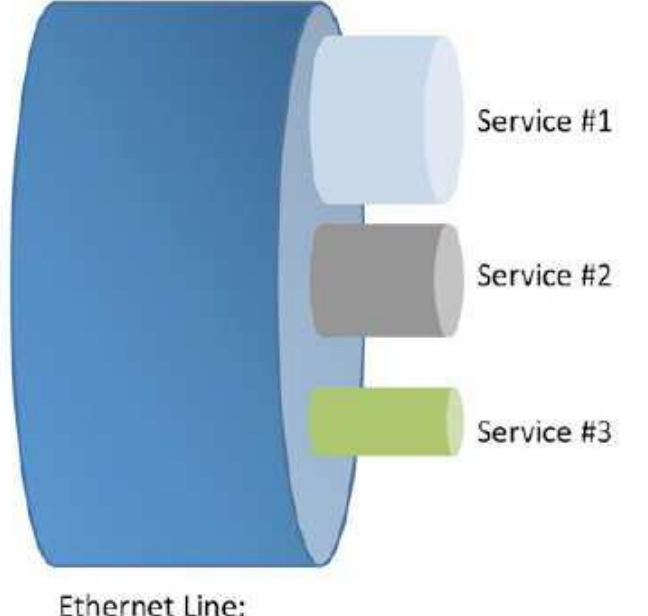

10/100/1000 or 10G

### Y.1564 Bandwidth profil

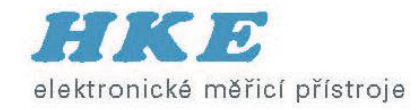

Kolik dat může zákazník přenášet + priority

- CIR Committed Information Rate
- = Garantovaná max. rychlost bez zahazování + QoS
- EIR Excess Information Rate
- = Max rychlost nad CIR best effort přetížení sítě → zahozeno
- Red zone nad CIR+EIR → Zahozeno

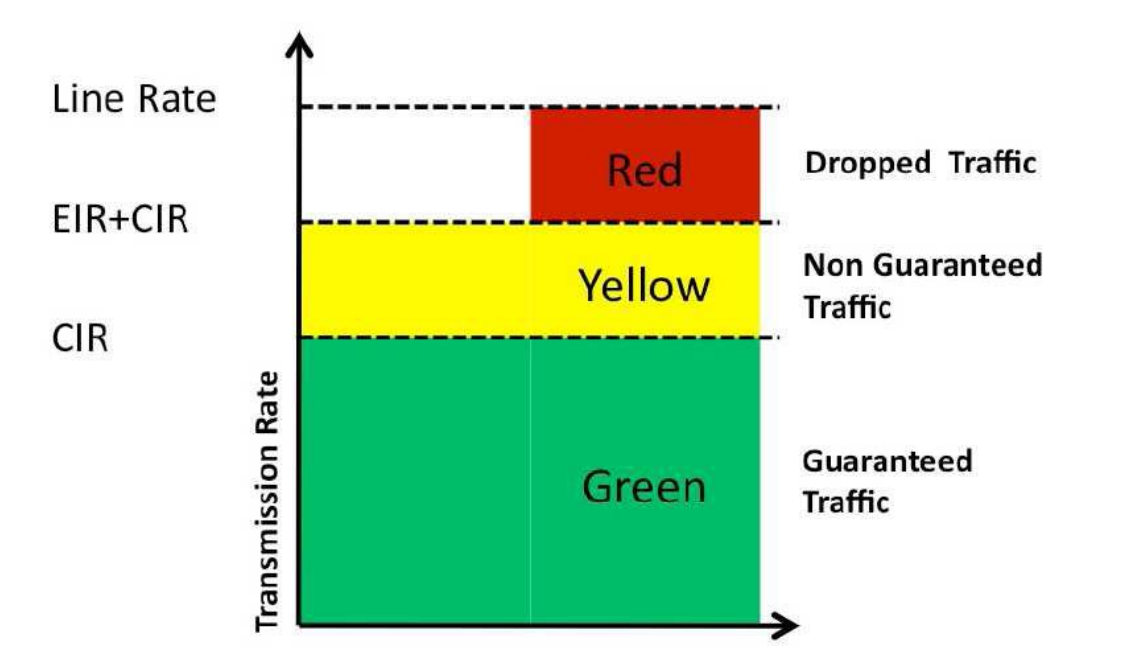

#### General Test Setup

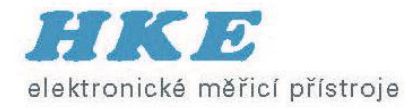

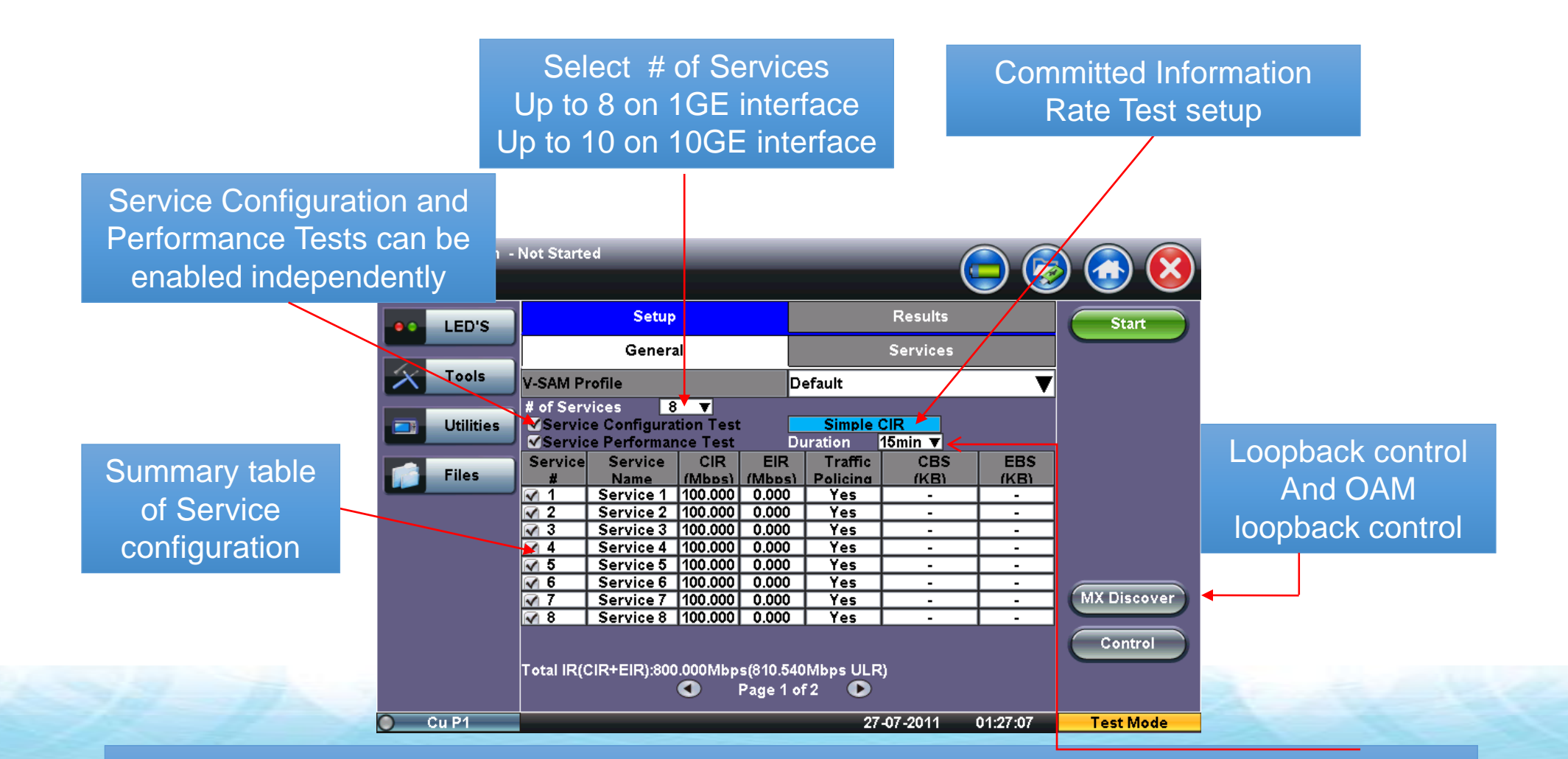

Service Configuration Test Duration: If Simple is selected, user can configure the value in seconds. Service Performance Test Duration: Selections are 15min, 30 min, 1hr, 2hr, 24hr, or user defined

#### CIR Test Setup

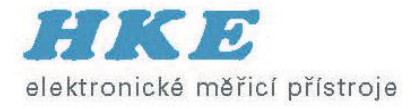

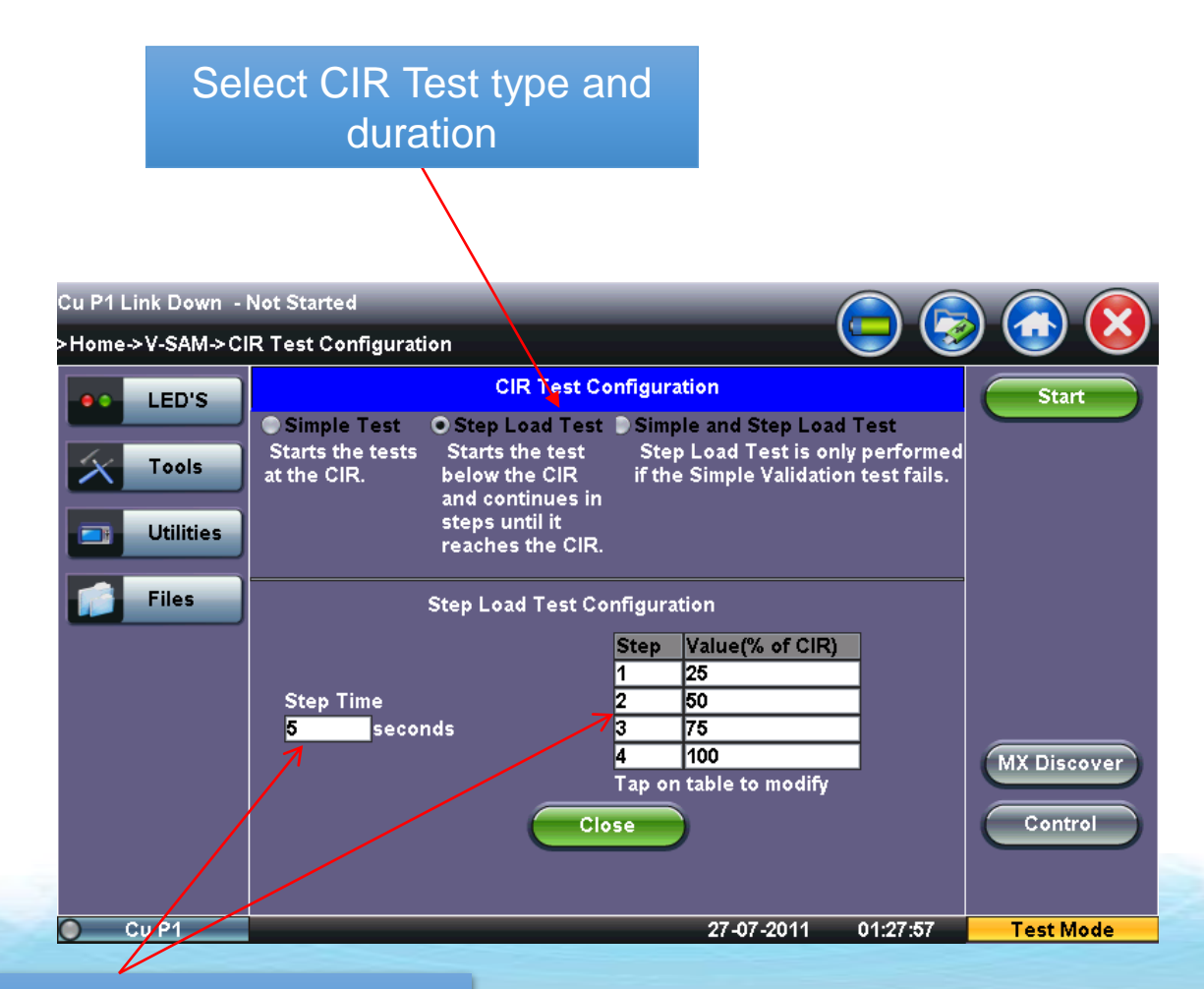

# of Steps: Default number of steps is 4 Step Time: Default is 5 seconds.

#### Test Frame Header Setup

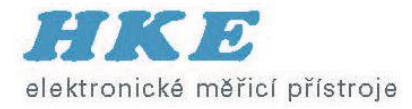

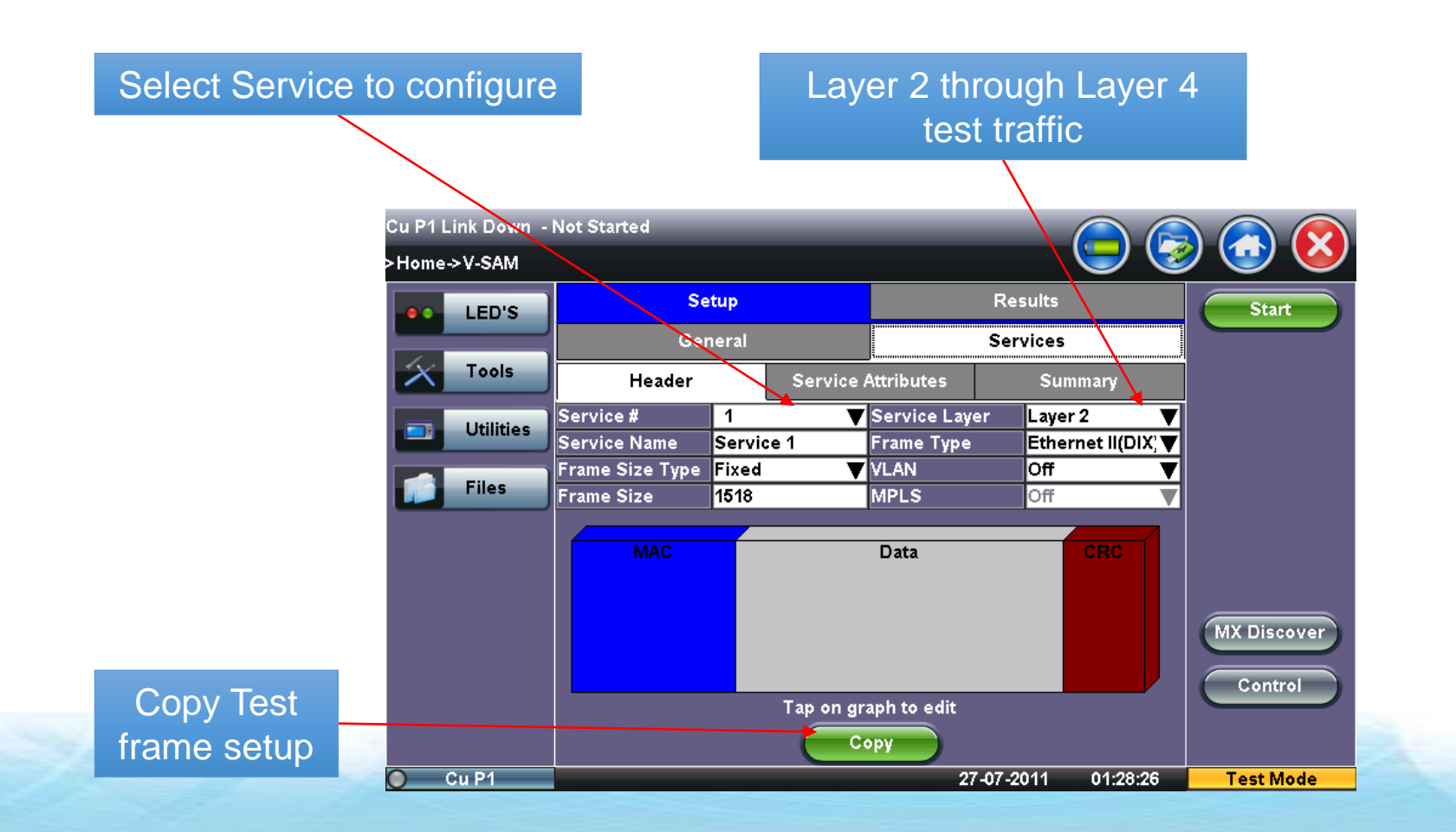

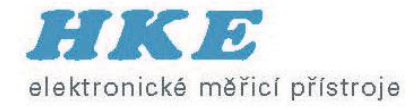

#### Copying Service Profiles

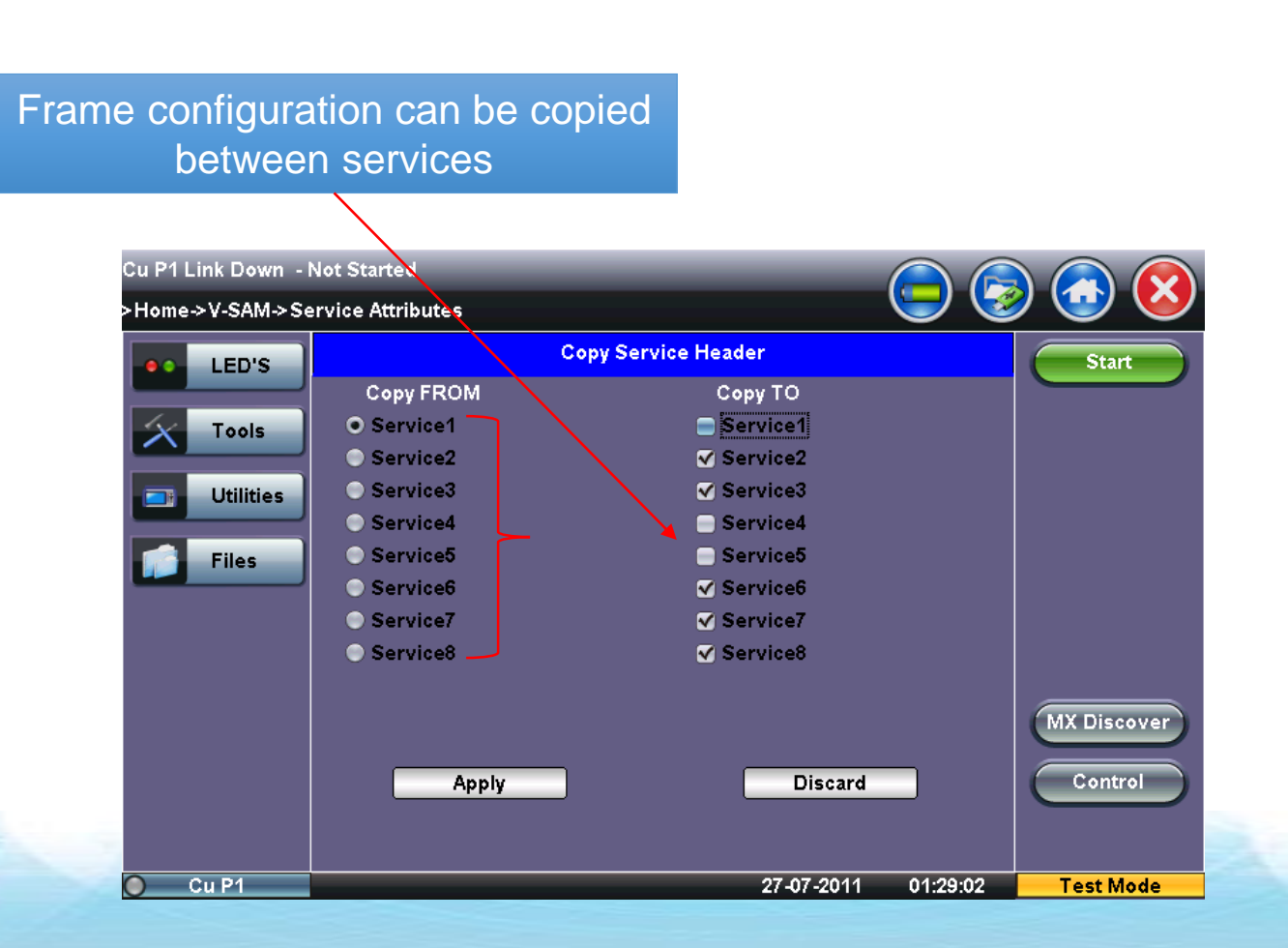

#### Service Attributes Setup

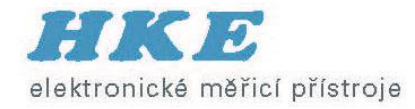

CIR, EIR, and Traffic Policing testing can be enabled independently. (EBS/CBS future)

Service Acceptance Thresholds can be configured and enabled independently

| Cu P1 Lin               | ık Down ⊸l    | Not Started      |                          |                     |            |                    |                 |             |
|-------------------------|---------------|------------------|--------------------------|---------------------|------------|--------------------|-----------------|-------------|
| >Home->                 | V-SAM         |                  |                          |                     |            |                    |                 |             |
|                         | LED'S         |                  | Setup                    |                     |            | Results            | Start           |             |
|                         | $\rightarrow$ |                  | General                  |                     |            | Services           |                 |             |
| $\left  \times \right $ | Tools         | He               | ader                     | Service             | Attributes | Sui                | mmary           |             |
| _                       | Utilities     | Service #        | 1                        |                     |            |                    |                 |             |
|                         |               | Bandwidth<br>CIR | Profile Param<br>100.000 | ieters<br>IR Mbps N | ServiceAc  | ceptance Pa<br>0.1 | rameters <<br>% |             |
|                         | Files         | ✓EIR             | 0.000                    | IR Mbps 🖪           | FTD        | 10.000             | ms 🔻            |             |
|                         |               | CBS              | 20.000                   | KB 1                | IFDV       | 1.000              | ms 🔻            |             |
|                         |               | EBS              | 20.000                   | KB 1                |            | 99.9               | %               |             |
|                         |               |                  |                          |                     | -          | _                  |                 |             |
|                         |               | Color Awar       | e Service                |                     | Enable 1   | <b>T</b>           |                 |             |
|                         |               | Traffic Poli     | cing Test                |                     | Enable     | <b>T</b>           |                 |             |
|                         |               |                  |                          |                     |            |                    |                 | MX Discover |
|                         |               |                  |                          |                     |            |                    |                 | Control     |
|                         |               |                  |                          |                     | opy        |                    |                 |             |
| Cu                      | I P1          |                  |                          |                     |            | 27-07-2011         | 01:29:19        | Test Mode   |

#### Note:

CBS: Max # of frames able to be sent (bytes) with a min IFG (Inter Frame Gap) at the interface line rate above the CIR. EBS: Max # of frames able to be sent (bytes) with a min IFG at the interface line rate above the EIR.

#### Configuration/Setup Summary

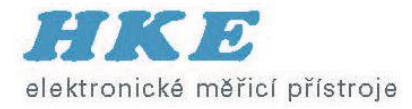

Table summarizing frame configuration for all services

| Cu P1 Link Down - | Not Started | _       |             |           |                |             |
|-------------------|-------------|---------|-------------|-----------|----------------|-------------|
| >Home->V-SAM      |             |         |             |           |                |             |
| LED'S             |             | Setup   |             | R         | Start          |             |
|                   |             | General |             | Se        | ervices        |             |
| Tools             | Н           | eader   | Service Att | ributes   | Summary        |             |
| Utilities         | Service#    | МАС     | Source      |           | MAC Dest.      |             |
|                   | 1           | 00-18-6 | 3-00-0C-40  | 00-1      | E-90-A0-57-3C  |             |
| Files             | 2           | 00-18-6 | 3-00-0C-40  | 00-1      | E-90-A0-57-3C  |             |
|                   | 3           | 00-18-6 | 3-00-0C-40  | 00-1      | E-90-A0-57-3C  |             |
|                   | 4           | 00-18-6 | 3-00-0C-40  | 00-1      | E-90-A0-57-3C  |             |
|                   | 5           | 00-18-6 | 3-00-0C-40  | 00-1      | E-90-A0-57-3C  |             |
|                   | 6           | 00-18-6 | 3-00-0C-40  | 00-1      | E-90-A0-57-3C  |             |
|                   | 7           | 00-18-6 | 3-00-0C-40  | 00-1      | E-90-A0-57-3C  |             |
|                   | 8           | 00-18-6 | 3-00-0C-40  | 00-1      | E-90-A0-57-3C  | MX Discover |
|                   |             | C       | D Pa        | ge 1 of 1 | •              | Control     |
| 🔵 Cu P1           |             |         |             | 27-07-    | -2011 01:29:39 | Test Mode   |

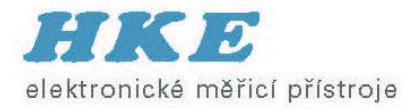

#### V-Perf (RFC 6349 Stateful TCP)

- Zákazník si stěžuje na rychlost stahování souborů / funkčnost služeb (http, ftp)
- Poskytovatel provedl testy L2 / L3 testy pro měření propustnosti (RFC 2544, Y.1564) služeb a potřebuje nástroj pro důkaz výkonu TCP
- TCP může být ovlivněno:
  - SW
  - HW
  - nastavením (TCP window size), jiné aplikace na stejném serveru, špatně nastavený buffer, kvůli aplikaci traffic - policing zahazují pakety → degradace

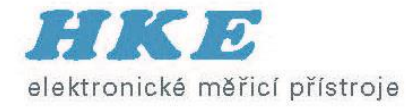

### Měření propustnosti TCP

|                                       | LEDs      | Setup               | Status | Ping          | Trace Route |            |
|---------------------------------------|-----------|---------------------|--------|---------------|-------------|------------|
|                                       |           | Web/FTP             | ARPWiz | VoIP          | ТСР         |            |
| $\left  \boldsymbol{\lambda} \right $ | Tools     | Setup               |        | Results       |             | Disconnect |
|                                       | Utilities | Profile             |        | Default 🛛 🗸 🗸 |             | Start      |
|                                       |           | TCP Mode            |        | Server 🗸      |             |            |
|                                       | Files     | IP Local            |        | 192.168.0.1   |             |            |
|                                       |           | TCP Port            |        | 13873         |             |            |
|                                       |           | Window Size (bytes) |        | 2048          |             |            |
|                                       |           | Window Scaling      |        | ON            |             |            |
|                                       |           | Test Time (secs)    |        | 60            |             |            |
|                                       |           |                     |        |               |             |            |
|                                       |           |                     |        |               |             |            |
|                                       |           |                     |        |               |             |            |
|                                       |           |                     |        |               |             |            |
| 0                                     | u P1      |                     |        | 2014-11-07    | 7 10:27:02  | Test Mode  |

| Cu P1 Link UP 1000T F 192.168.0.1 |                                                                  |                                                                                                    |                                                                                                    |                                                                                                    |                                                                                                    |  |  |
|-----------------------------------|------------------------------------------------------------------|----------------------------------------------------------------------------------------------------|----------------------------------------------------------------------------------------------------|----------------------------------------------------------------------------------------------------|----------------------------------------------------------------------------------------------------|--|--|
| >Home->IP(Cu P1)                  |                                                                  |                                                                                                    |                                                                                                    |                                                                                                    |                                                                                                    |  |  |
| LEDs                              | Setup                                                            | Status                                                                                                    | Ping                                                                                                    | Trace Route                                                                                                    |                                                                                                    |  |  |
|                                   | Web/FTP                                                          | ARPWiz                                                                                                    | VoIP                                                                                                    | ТСР                                                                                                    |                                                                                                    |  |  |
| Tools                             | Setup                                                            |                                                                                                    | Results                                                                                                    |                                                                                                    | Disconnect                                                                                                    |  |  |
| Utilities                         | Profile                                                          |                                                                                                    | Default 🗸 🗸                                                                                                    |                                                                                                    | Start                                                                                                    |  |  |
| Centeres                          | TCP Mode                                                         |                                                                                                    | Client 🗸 🗸                                                                                                    |                                                                                                    |                                                                                                    |  |  |
| Files                             | IP Destination                                                   |                                                                                                    | 192.168.0.101                                                                                                    |                                                                                                    |                                                                                                    |  |  |
| TCP Port                          |                                                                  |                                                                                                    | 13873                                                                                                    |                                                                                                    |                                                                                                    |  |  |
|                                   | Window Size (bytes)                                              |                                                                                                    | 2048                                                                                                    |                                                                                                    |                                                                                                    |  |  |
|                                   | Window Scaling                                                   |                                                                                                    | ON                                                                                                    |                                                                                                    |                                                                                                    |  |  |
|                                   | Test Time (secs)                                                 |                                                                                                    | 60                                                                                                    |                                                                                                    |                                                                                                    |  |  |
|                                   |                                                                  |                                                                                                    |                                                                                                    |                                                                                                    |                                                                                                    |  |  |
|                                   |                                                                  |                                                                                                    |                                                                                                    |                                                                                                    |                                                                                                    |  |  |
|                                   |                                                                  |                                                                                                    |                                                                                                    |                                                                                                    |                                                                                                    |  |  |
| 2                                 |                                                                  |                                                                                                    | 0044 44 0                                                                                                    | 7 40.00.00                                                                                                    | Test Made                                                                                                    |  |  |
|                                   | ink UP 1000<br>>IP(Cu P1)<br>LEDs<br>Tools<br>Utilities<br>Files | ink UP 1000T F 192.168.0.1<br>>IP(Cu P1)<br>LEDs Setup<br>Web/FTP<br>Tools Se<br>Utilities Profile<br>TCP Mode<br>Files IP Destination<br>TCP Port<br>Window Size (byte<br>Window Scaling<br>Test Time (secs) | ink UP 1000T F 192.168.0.1<br>>IP(Cu P1)<br>LEDs Setup Status<br>Web/FTP ARPWiz<br>Tools Setup<br>Utilities Profile<br>TCP Mode<br>Files IP Destination<br>TCP Port<br>Window Size (bytes)<br>Window Scaling<br>Test Time (secs) | ink UP 1000T F 192.168.0.1<br>>IP(Cu P1)<br>LEDs Setup Status Ping<br>Web/FTP ARPWiz VolP<br>Tools Setup Res<br>Profile Default<br>TCP Mode Client<br>TCP Mode Client<br>IP Destination 192.168.0.101<br>TCP Port 13873<br>Window Size (bytes) 2048<br>Window Size (bytes) 60 | ink UP 1000T F 192.168.0.1         >IP(Cu Pt)         LEDs         Setup       Trace Route         Web/FTP       ARPWiz       VoIP       TCP         Tools       Setup       Results       Image: Constraint of the second second seco |  |  |

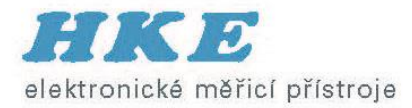

### Měření propustnosti FTP a HTTP

| Cu P1 Link UP 100T F 10.0.0.5 |               |                   |                  |                        |            |  |
|-------------------------------|---------------|-------------------|------------------|------------------------|------------|--|
| >Home->IP(Cu P1)              |               |                   |                  |                        |            |  |
| LEDs                          | Setup         | Status            | Ping             | Trace Route            |            |  |
|                               | Web/FTP       | ARPWiz            | VolP             | ТСР                    |            |  |
| Tools                         | Setup         |                   | Result           |                        | Disconnect |  |
| Utilities                     | Mode          |                   | FTP 🔻            |                        | Start      |  |
|                               | FTP Mode      |                   | Download 🛛 🗸 🔻   |                        |            |  |
| Files                         | Profile       |                   | ftp_hke_eu 🛛 🔻 🔻 |                        |            |  |
|                               | Transfer Mode |                   |                  | Passive and Active 🛛 🔻 |            |  |
|                               | Address       |                   | ftp.hke.eu       |                        |            |  |
|                               | File/Path     |                   | /test1.pdf       |                        |            |  |
|                               | User Name     | ftp_client.hke_eu | Password         |                        |            |  |
|                               |               |                   |                  |                        |            |  |
|                               |               |                   |                  |                        |            |  |
|                               |               |                   |                  |                        |            |  |
| Cu P1 2014-11-06 17:49:08     |               |                   |                  |                        | Test Mode  |  |

| Cu P1 Link UP 1000T F 192.168.1.101 |              |         |                   |             |            |  |  |
|-------------------------------------|--------------|---------|-------------------|-------------|------------|--|--|
| >Home->IP(Cu P1)                    |              |         |                   |             |            |  |  |
| LEDs                                | Setup        | Status  | Ping              | Trace Route |            |  |  |
|                                     | Web/FTP      | ARPWiz  | VolP              | ТСР         |            |  |  |
| Tools                               |              | Se      | tup               |             | Disconnect |  |  |
| Utilities                           | Mode         |         | Web 🗸             |             |            |  |  |
|                                     | Web Mode     |         | Browser 🛛 🔻       |             | Brawco     |  |  |
| Files                               | Profile      |         | Default 🛛 🗸 🔻     |             | Browse     |  |  |
|                                     | Address      |         | http://www.hke.cz |             |            |  |  |
|                                     | JavaScript   | Off 🛛 🔻 |                   |             |            |  |  |
|                                     | Proxy Server | Off 🛛 🔻 |                   |             |            |  |  |
|                                     |              |         |                   |             |            |  |  |
|                                     |              |         |                   |             |            |  |  |
|                                     |              |         |                   |             |            |  |  |
|                                     |              |         |                   |             |            |  |  |
| O Cu P1                             |              |         | 2014-11-00        | 6 17:33:14  | Test Mode  |  |  |